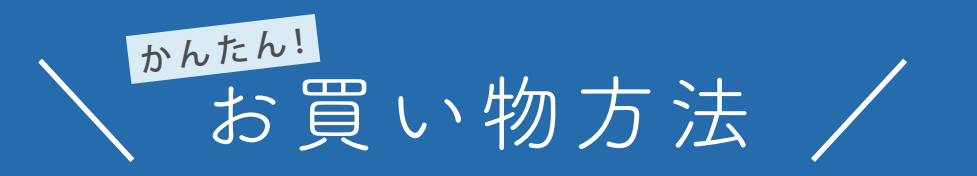

## こまずは会員登録から!

TOP ページ右上のオレンジ色のアイコン をクリックすると右図のようなページが 現れます。「会員登録」をクリックしてい ただき、配送先などの簡単な必要事項を 入力するだけで登録完了! そのまますぐ にお買い物を始められます。

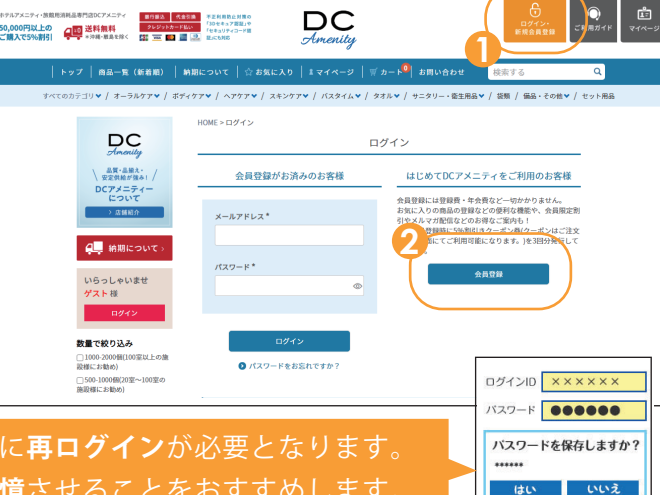

## 2.欲しい商品をカートに入れる

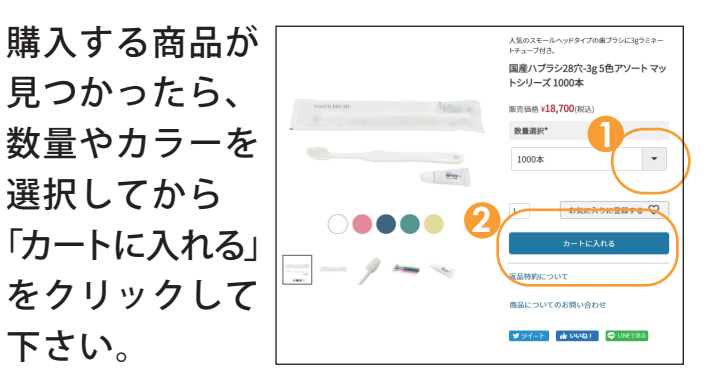

セキュリティ上、ブラウザを閉じるとご注文時に**再ログイン**が必要となります。 入力がご面倒な方は**ブラウザにパスワードを記憶**させることをおすすめします。

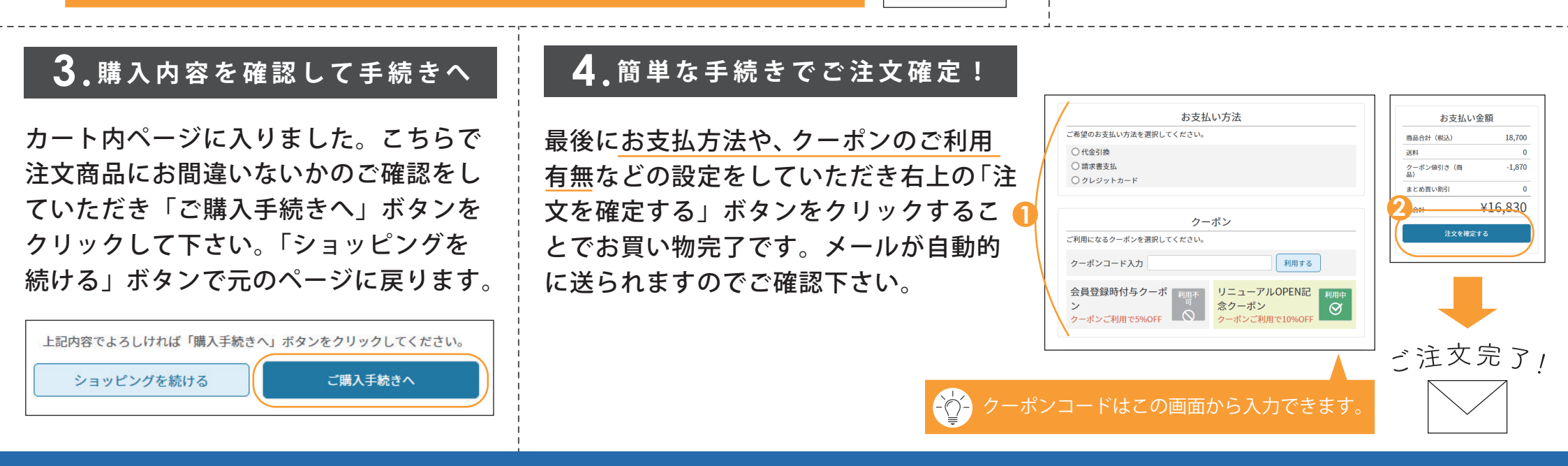

オンラインでのご注文方法にご不明点がございましたら、お気軽にお電話にてお尋ねください。 スタッフが操作をサポートさせていただきます。(システム上電話でのご注文はできかねます)

**S**056-684-5040